### BAB V

### HASIL DAN PEMBAHASAN

#### 5.1 Implementasi Sistem

Setelah dilakukan Analisis permasalahan, dibuatlah aplikasi *Smart Koper* untuk *memonitoring* dan *kontrol* koper yang menjawab permasalahan, tahap berikuttnya adalah implementasi sistem, dimana pada tahap ini aplikasi *Smart Koper* dibuat untuk memantau dan mengendalikan koper.

1) Tampilan Splash Screen

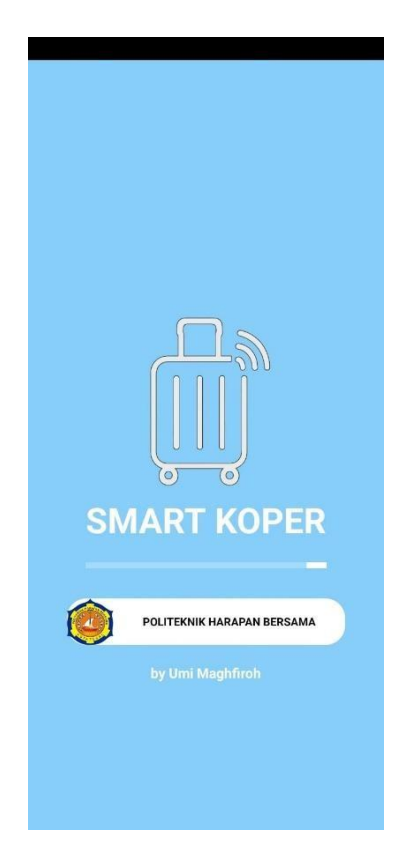

Gambar 5.1 Tampilan Splash Screen

Tampilan Splash Screen merupakan tampilan awal ketika aplikasi telah dibuka, tampilan ini merupakan identitas dari sebuah aplikasi.

# 2) Tampilan Home

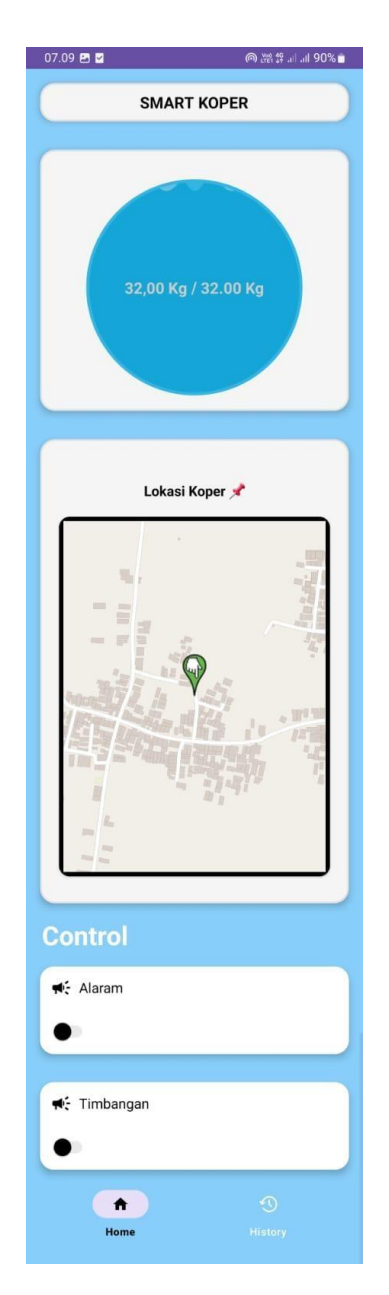

Gambar 5.2 Tampilan Home

Tampilan home, merupakan halaman utama saat pengguna membuka aplikasi smart koper. Di sini pengguna bisa langsung melihat berat koper secara *real-time*, mengecek lokasi koper lewat peta *GPS*, serta mengaktifkan alarm menghindari koper tertukar atau hilang. Ada juga tombol untuk mengatur ulang timbangan agar pembacaan berat lebih akurat. Semua informasi penting tentang koper ditampilkan dengan jelas dan mudah diakses dalam satu layar.

3) Tampilan *History* 

| 07.09 🖪 🗹    | 09 🖪 🗹 🛛 🔘 🕅 190% 🗎 |  |  |  |  |
|--------------|---------------------|--|--|--|--|
| History      |                     |  |  |  |  |
|              |                     |  |  |  |  |
| Export PDF   |                     |  |  |  |  |
|              |                     |  |  |  |  |
|              | 12:31 : 2025-05-05  |  |  |  |  |
| Berat Koper  | 2480                |  |  |  |  |
| longitude    | 109.2003515         |  |  |  |  |
| latitude     | -6.8827826          |  |  |  |  |
| -            |                     |  |  |  |  |
|              | 12:30 : 2025-05-05  |  |  |  |  |
| Berat Koper  | 1859                |  |  |  |  |
| longitude    | 0.0                 |  |  |  |  |
| latitude     | 0.0                 |  |  |  |  |
| (            | 12:20 . 2025-05-05  |  |  |  |  |
| 5.44         | 12.29.2025-05-05    |  |  |  |  |
| Berat Koper  | 2105                |  |  |  |  |
| latitude     | 0.0                 |  |  |  |  |
| latitude 0.0 |                     |  |  |  |  |
|              | 12:28 : 2025-05-05  |  |  |  |  |
| Berat Koper  | 2123                |  |  |  |  |
| longitude    | 0.0                 |  |  |  |  |
| latitude     | 0.0                 |  |  |  |  |
|              |                     |  |  |  |  |
|              |                     |  |  |  |  |
| Home         | History             |  |  |  |  |
| Ionaitude    | n n                 |  |  |  |  |
| 111          |                     |  |  |  |  |

Gambar 5.3 Tampilan History

Tampilan ini menampilkan rekap data sensor selama 1 menit setiap hari selama aplikasi di *implemantasikan*, tentang tanggal, waktu dan data sensor *loadcell*, *Gps* yang telah tersimpan di *firebase*.

### 5.2 Hasil Pengujian

Pada tahap pengujian, menggunakan metode *blackbox*, karena yang diujikan sistem. Metode Black Box Testing adalah metode pengujian program yang fokus pada uji coba terhadap fungsi-fungsi yang dibutuhkan dalam suatu program. Tujuan utama dari Black Box Testing adalah untuk mendeteksi kesalahan atau bug pada program, yang kemudian diproses sesuai dengan fungsi yang diharapkan untuk memastikan apakah output yang dihasilkan sesuai dengan yang diharapkan, maka program dianggap benar. Namun, jika output tidak sesuai, berarti masih ada kesalahan dalam program yang perlu diperbaiki, dan selanjutnya dilakukan proses penelusuran untuk memperbaiki kesalahan tersbut. Berikut tabel pengujian blackbox pada aplikasi Smart Koper.

| No | Fitur yang         | Input yang                              | Output yang                                                                                       | Hasil     |
|----|--------------------|-----------------------------------------|---------------------------------------------------------------------------------------------------|-----------|
|    | Diuji              | Diberikan                               | Diharapkan                                                                                        | pengujian |
| 1  | Cek berat<br>koper | Switch buttton<br>timbangan ke<br>kanan | Muncul notif "<br>Sukses,<br>berhasil<br>mengubah<br>Control<br>Timbangan"<br>dan<br>Menampilakan | Berhasil  |

Tabel 5. 1 Pengujian Blackbox

| No | Fitur yang<br>Diuji              | Input yang<br>Diberikan                              | Output yang<br>Diharapkan                                                                                               | Hasil pengujian |
|----|----------------------------------|------------------------------------------------------|----------------------------------------------------------------------------------------------------|-----------------|
|    |                                  |                                                      | berat koper<br>dalam satuan<br>kg                                                                                       |                 |
| 2  | Notifikasi<br>kelebihan<br>berat | Berat > 32kg                                         | Muncul<br>peringatan<br>"Berat 32,5 Kg,<br>melebihi batas<br>yang ditentukan"                                           | Berhasil        |
| 3  | Lihat lokasi<br>koper            | Buka<br>aplikasi(langs<br>ung ke<br>halaman<br>Home) | Menampilkan<br>peta dengan titik<br>lokasi koper                                                                        | Berhasil        |
| 4  | Aktifkan<br>buzzer               | Switch<br>kekanan<br>button alarm                    | Muncul notif "<br>Sukses, berhasil<br>mengubah<br>Control Alaram"<br>dan Koper<br>mengeluarkan<br>bunyi/buzzer<br>aktif | Berhasil        |
| 5  | History                          | Buka menu<br>History                                 | Menampilkan<br>data berat dan<br>lokasi koper<br>sebelumnya                                                             | Berhasil        |
| 6  | Export<br>History<br>PDF         | Buka menu<br>History, klik<br>button Export<br>PDF   | Muncul notif<br>"Sukses PDF<br>saved to<br>Downloads" dan<br>file PDF<br>tersimpan di<br>perangkat                      | Berhasil        |

## 5.2.1 Simpulan

Dari hasil pengujian yang dilakukan, aplikasi *Smart Koper* sudah bekerja dengan baik sesuai fungsinya. Fitur-fitur utama seperti menampilkan data berat koper secara langsung, *mengontrol buzzer* dan timbangan, serta melihat riwayat data semuanya berjalan lancar. Saat tidak ada *koneksi internet*, aplikasi juga bisa merespon dengan benar, seperti menampilkan nilai nol atau tidak menampilkan data. Secara keseluruhan, aplikasi ini sudah siap digunakan dan cukup efektif untuk membantu pengguna dalam memantau koper mereka.